# Guest Account (Students/Adults outside of Red Deer Public School) How to Register for Summer School

| Opling Registration for Sur | Para ar | Physical Education classes are online and daily check in is mandatory.                                                                                                  |
|-----------------------------|---------|----------------------------------------------------------------------------------------------------|
| Chine Registration for Sul  | mmer    | <ul> <li>Online classes will require daily sign on/check in with classroom teacher.</li> </ul>                                                                          |
| 3010012024                  |         | <ul> <li>Once you have enrolled in the type of class for Summer School on the Registration form - you are committed to that enrollment unless</li> </ul>                |
|                             |         | registration numbers are not fulfilled.                                                                                                    |
| Our School                  | +       | <ul> <li>Note: Course offerings will be dependent on enrollment numbers. We reserve the right to cancel classes if enrollment is not sufficient to<br/>rip.</li> </ul>  |
|                             |         | <ul> <li>A teacher specialized in the subject is accessible during school hours to assist the student and facilitate the course curriculum. The teacher will</li> </ul> |
|                             |         | have expectations for all students in regard to assignment completion and have completion deadlines in place.                                                           |
| Registration                | +       | Due to the abbreviated, intensive nature of the summer school program, homework assignments and assigned readings form a major                                          |
|                             |         | component of all our courses. Students should be prepared to spend at least 5 to 6 hours per day on course work.                                                        |
| Parents                     |         | *Students must meet teacher/course expectations and all daily assignment deadlines - this is MANDATORY* (ie: Google meet,                                               |
|                             | Ŧ       | Zoom) Students must follow the assignment turn in schedule set out by their teacher at all times.                                                                       |
|                             |         | <ul> <li>All course final exams will be written in person at the Pines Alternative School on July 25<sup>th</sup> and 26<sup>th</sup>, 2024.</li> </ul>                 |
| tudents                     | +       |                                                                                                    |
|                             | -       | Students may select Two <u>COURSES</u> if they wish to complete during the Summer School session.                                                                       |
|                             |         | (One Core and One Option course OR Two Option courses to a Maximum of 10 Credits)                                                                                       |
| tari & Employment           | Ŧ       | If you continue to complete the registration at this point                                                                                                    |
|                             |         | NO registration <u>REFUNDS</u> will be given if you do not complete the course & have any outstanding textbooks/materials.                                              |
| News                        |         | REGISTRATION is NOW OPEN                                                                                                    |
|                             |         | Registration Closes on June 3, 2024.                                                                                                    |
| Calendar                    | +       | Current RDPSD Student Registration                                                                                                    |
|                             |         | RDPSD International Student Registration                                                                                                    |
| Contact Us                  |         | ***** How to register for Summer School *****                                                                                                    |
|                             |         |                                                                                                    |
|                             |         | Use the forms below <b>Only</b> if you are are <b>NOT</b> a current Red Deer Public School Student                                                                      |
|                             |         | Guest Non RDPSD Registration                                                                                                    |
|                             |         | Adult Registration                                                                                                    |
|                             |         |                                                                                                    |

Choose Online Registration for Summer School

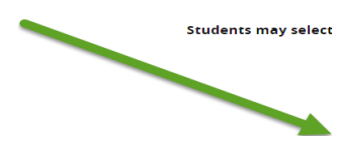

Choose which student you are to register. <del>Current</del>

Guest

### **RDPSD International Student**

When you click on the link you will go directly to "create an account"

You will need to create an account with students name and email - this only takes a few minutes.

Select Create Account

| Sign In             |
|---------------------|
| Enter your email    |
| Enter your password |
| Sign In             |
| Create Account      |
| Forgot Password?    |

KAR RED DEER

| Create Account                        |
|---------------------------------------|
| First Name                            |
|                                       |
| Last Name                             |
|                                       |
|                                       |
| E-Mail                                |
|                                       |
| Confern E-Mail .                      |
| Contract and                          |
|                                       |
| Password                              |
|                                       |
| Confern Passaort                      |
|                                       |
|                                       |
| By using this site, you agree to the  |
| Privacy Pullicy and Terms of Service. |
| Next                                  |
|                                       |
| Cancel                                |

## Choose Next

Select Guest of Red Deer Public Schools and Add Guest

| Lin                                                               | ked Account                                                              |                   |
|-------------------------------------------------------------------|--------------------------------------------------------------------------|-------------------|
| Add Students                                                      |                                                                          | >                 |
| Guests of Red Deer Pub<br>If you are purchasing tici              | lic Schools<br>kets for a Red Deer Public Sc                             | thools event,     |
| please add yourself by c<br>have added yourself, cho<br>checkout. | licking the Add Guest button<br>tose an item and proceed to<br>Add Guest | . Once you<br>the |
| Staff of Red Deer Public                                          | Schools                                                                  | >                 |
|                                                                   |                                                                          |                   |
|                                                                   | Done                                                                     |                   |

Your name should automatically populate. You can add the student name.

Double check that it did add the name, and press done.

This will take you to the list of forms that are available to all members on the District guest site.

Once you are signed in

Look for Non RDPSD/Adult Summer School and follow the instructions to complete the form.

| 000000000133SS Grad                | le: 12                                          |                                                      |        |        |         |        |         |
|------------------------------------|-------------------------------------------------|------------------------------------------------------|--------|--------|---------|--------|---------|
| Due Now Future Charges Paid        | Completed Forms                                 |                                                      |        |        |         |        |         |
| Outreach School Centre Su          | ummer School                                    |                                                      |        |        |         |        | •       |
| 2021/2022                          |                                                 |                                                      | Fee    | Paid   | All Adj | Due    | In Cart |
| Textbook Fines                     |                                                 |                                                      |        |        |         |        |         |
| Book Fine - Forfeit fee W/         | /D fee to keep acct open                        |                                                      | \$1.00 |        | -       | \$1.00 |         |
| Total:<br>NEW ITEMS                |                                                 | ţ                                                    | \$1.00 | \$0.00 | \$0.00  | \$1.00 | \$0.00  |
| PINES ALTERNATIVE<br>SUMMER SCHOOL | PINES ALTERNATIVE<br>SUMMER SCHOOL              | PINES ALTERNATIVE<br>SUMMER SCHOOL<br>NON<br>STUDENT |        |        |         |        |         |
| Adult Summer School<br>2024        | International Students<br>Summer School<br>2024 | Non RDPSD Student<br>Summer School<br>2024           |        |        |         |        |         |

Non Student

When selected the form will open automatically Some parts may autocomplete, carefully review this information. Complete the Registration in full uploading documentation and reading all information on the form. When you are done select "Submit" or "add to cart".

If the course you wish to take is not there in the course listing, then it is not available to the student.

To finalize go to the Cart (upper right hand corner) when completed to pay Double click on the cart Once you have selected the cart, you will see the online payments option to pay with Visa, Visa Debit, Mastercard or Mastercard debit. Add your credit card information to pay.

Form is not submitted until payment in full is received. Form is not submitted/finalized until payment in full is received at time of registration completion.

The parent will receive an email from Student Quickpay.com giving you a School receipt confirmation. Please check your inbox and/or Junk mail to confirm your form was received by the school.

If you are experiencing any problems please contact the School at 403-343-1354 and ask for Helen.

\*Sample receipt for example only. (Information and amounts will differ)

StudentQuickPay.com <do.not.reply@studentquickpay.com> to me -

School Payment Receipt / Confirmation

Thank you! Please find below the details of your transaction.

| mank your riease into below the details t                                                | or your transaction. |         |
|------------------------------------------------------------------------------------------|----------------------|---------|
| Please print and retain this email for your<br>This receipt / confirmation has been emai | records.<br>led to   |         |
|                                                                                          |                      |         |
| Red Deer Public Schools                                                                  |                      |         |
| 4747 53 Street                                                                           |                      |         |
| Red Deer, AB T4N 2E6                                                                     |                      |         |
|                                                                                          | Due                  | Paid    |
|                                                                                          | 540                  |         |
| Additional Items                                                                         |                      | \$30.00 |
| Form Completed -                                                                         |                      |         |
| LAST Name:                                                                               |                      |         |
| First Name:                                                                              |                      |         |
| Email address: h                                                                         |                      |         |
| Phone Number: •                                                                          |                      |         |
|                                                                                          |                      |         |
|                                                                                          |                      |         |
|                                                                                          |                      |         |
|                                                                                          |                      |         |
|                                                                                          | \$30.00              | \$30.00 |
|                                                                                          | Student Total:       | \$30.00 |
|                                                                                          | Cart Total:          | \$30.00 |
|                                                                                          |                      |         |

#### Sample registration form below :

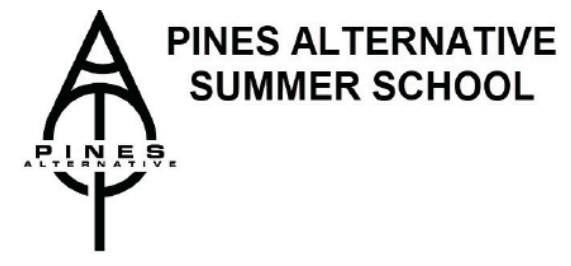

Please make sure the student is 100% committed to attending Summer School before completing the registration. Students may now select TWO courses if they choose. The selection will be ONE Core course, and ONE option course or TWO option courses for a total of 10 credits. The costs for each course are the same regardless if it is for a 3 or 5 credit course.

I do NOT attend a Red Deer Public School

DO NOT CONTINUE - Please go to the <u>NON RDPSD</u> Student form to complete registration I am 20 years of age or older as of August 31, 2023

DO NOT CONTINUE - Please go to the <u>ADULT</u> Student form to complete registration I am a current Red Deer Public School Student

Please proceed to complete the RDPSD Student Summer School application INFORMATION FOR STUDENTS - RDPSD Students

Fees are calculated as follows:

Core & Options Subjects \$100 includes materials/textbooks. This is a refundable deposit upon successful completion of course AND the return of all materials on or before October 18, 2024.

Fees will automatically add to cart and must be paid online to submit this form at time of form completion. Visa, Visa Debit, Mastercard and Mastercard Debit are accepted online. If the payment is not completed at time of form completion the registration is NOT submitted. CHOOSE YOUR COURSE

Choose one Summer School course from

below:

Please select course:

IF you are choosing ATHLETE Sports Performance, you MUST indicate which sport you would like to participate in:

Basketball Soccer Volleyball

All CORE/OPTION courses are available Online only with the exception of Foods and Sports Performance which are In Person only.

Sports Performance (Non Refundable) Student receives a T-Shirt upon completion. Courses are available In person(mandatory daily attendance) and online (mandatory daily check in).

If course is not available to select , the class is full and you may call the school to be put on the wait list. Course availability is subject to sufficient enrollment.

#### Option Course Selection (2nd course)

You may choose a second course if you wish. This will be an Option course only. Please select your course here: